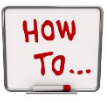

**Step 1:** Choose the blank piece of paper in the top right screen.

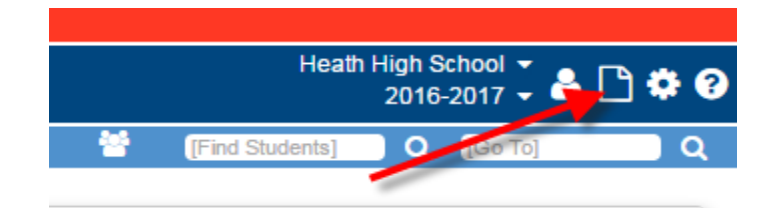

Step 2: Click on End of Course Performance Summary.

|     | Heath High School ▼<br>2016-2017 ▼ 🐣         | 2  |
|-----|----------------------------------------------|----|
|     | Attendance                                   |    |
|     | Daily Period Attendance                      | ŀ  |
|     | Eligibility                                  | ŀ  |
|     | End Of Course Performance Summary            | ļ, |
| _   | EMIS                                         |    |
| Eve | State Assessment Below Reported Score Report | Ĺ  |
|     | State Assessment Report                      |    |
|     | Sub-Calendar Hours Analysis                  |    |
|     | EMIS (Admin)                                 | -  |

**Step 3:** You will have criteria that needs to be selected. Choose the building that you are running your report in (this should be the building of context that you have selected). You will then want to choose all grade levels that you would like included in the report.

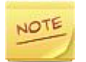

You will choose the grade levels one at a time and they will appear below.

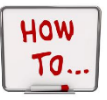

## **Run End of Course Performance Summary**

Series by LACA

| Cours       | e Performance Summ                 | ary       |                                       |                             |          |  |  |
|-------------|------------------------------------|-----------|---------------------------------------|-----------------------------|----------|--|--|
| Performance | e Summary                          |           |                                       |                             |          |  |  |
|             |                                    |           |                                       |                             |          |  |  |
|             |                                    |           |                                       |                             |          |  |  |
|             |                                    |           |                                       |                             |          |  |  |
|             |                                    | Filters X |                                       |                             |          |  |  |
|             | Filter By                          | Condition |                                       | Value                       |          |  |  |
|             | StudentEMISAssessment.School/ear   | Equal To  | <ul> <li>2016-2017</li> </ul>         |                             | *        |  |  |
|             | StudentEMISAssessment.SchoolName   | Equal To  | <ul> <li>Heath High School</li> </ul> |                             | ×        |  |  |
|             | ChudentEMIC Assessment Credel avel | In One Of | -                                     |                             | <u> </u> |  |  |
|             | StudentziwitSAssessment.GradeLever | is one of | 12 11 10 09                           |                             | ~        |  |  |
|             |                                    |           | vold like                             | choose die building and gra | ort.     |  |  |
|             |                                    |           |                                       |                             |          |  |  |

**Step 4:** Once the report populates, you have the ability to choose the format that you would like and also have the option to save the document.

| End Of Coui            | rse Per           | forman           | ce Sum     | mary   | 1            |
|------------------------|-------------------|------------------|------------|--------|--------------|
| End Of Course Performa | ince Summary      | 1                |            |        |              |
| ∲ 🖬 🔄                  | Choose the fe     | ormat or save re | port       |        |              |
| ×                      |                   |                  |            |        |              |
| <b>▲</b>               | <b></b>           |                  |            |        |              |
| No.                    |                   |                  |            | End Of | Course       |
|                        | Student<br>Number | Last Name        | First Name | Grade  | As           |
|                        |                   |                  |            | 12     | American / U |
|                        |                   |                  |            | 12     |              |
|                        |                   |                  |            | 12     | American / U |

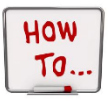

## **Run End of Course Performance Summary**

Series by LACA

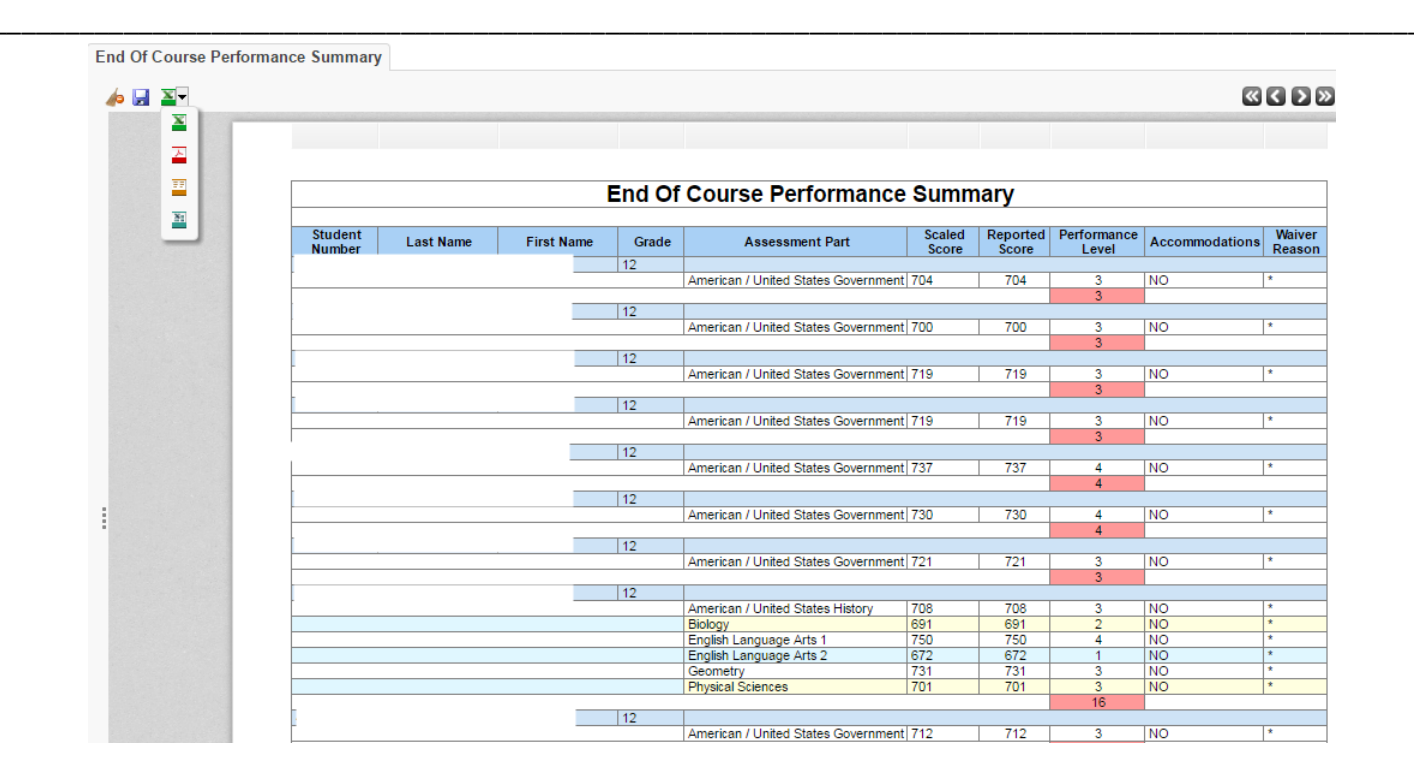